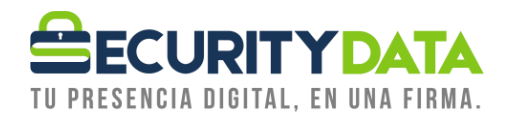

Procedimiento

Desbloqueo de

Token

## SECURITY DATA SEGURIDAD EN DATOS Y FIRMA DIGITAL, S.A.

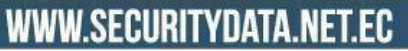

02 - 6020655 / 04 - 6020655

INFO@SECURITYDATA.NET.EC

f 🖸 🛗 🖌

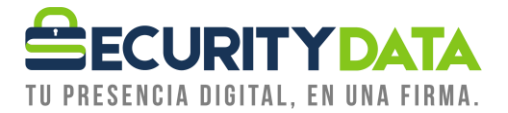

## Desbloqueo de DispositivosToken

## 1. Consideraciones:

Para el desbloqueo se debe tener las siguientesconsideraciones:

- a. Este proceso se realizará de manera presencial o remota
- b. Este proceso es PERSONAL.
- c. Este proceso NO TIENE COSTO.
- d. En caso de realizar desbloqueo de manera presencial el cliente debe llevar su cédula original y token, en caso de acudir una tercera persona debe llevar una copia de cédula del suscriptor
- e. Si es desbloqueo remoto debe enviar al correo de <u>soporte@securitydata.ne.ec</u> la solicitud, adjuntando su número de cédula.
- f. Este proceso solo lo efectuará personal de soporte de Security Data.
- g. El suscriptor responderá preguntas de seguridad.
- h. Se procederá departe del suscriptor el envío de un video como prueba de vida, el script es el siguiente: "Fecha", yo "nombre completo de cliente" con cédula no "cédula del cliente" autorizo a Security Data a realizar el desbloqueo de mi token con serie "SECDATKXXXX"
- i. En caso de que acuda una tercera persona a realizar el desbloqueo el script del video de prueba de vida es el siguiente: "Fecha", yo "nombre completo de cliente" con cédula no "cédula del cliente" autorizo a "Indicar nombre de la tercera persona" a realizar el desbloqueo de mi token con serie "SECDATKXXXX"
- j. El desbloqueo de token solo se realiza sobre PCs Windows
- k. Finalizado el desbloqueo se debe enviar el detalle del mismo a <u>soporte@securitydata.net.ec</u> para generar reporte de los casos presentados, especificando si se realizó de manera presencial o remota

## 1. Desbloqueo de Token.

- i. El suscriptor debe insertar el token en el puerto USB de su computador.
- ii. Ejecutar el software de desbloqueo remoto del siguiente enlace: <u>https://www.securitydata.net.ec/wp-</u> <u>content/downloads/descargas/Software/Desbloqueo%20remoto%20de%20token/R</u> <u>emoteUnlockClient\_epass3003.exe</u>
- iii. Dar click en GENERATE CODE y enviar ese Serial por correo dentro del seguimiento del ticket generado.
- iv. Soporte de Security Data procede a desbloquear el token y debe enviar un Serial que será ingresado en: STEP 2 y luego dar click en UNLOCK
- v. Ingresar la clave por defecto 1234 y confirmar esa clave nuevamente y dar click en ok.
- vi. Token desbloqueado

| Documento:<br>Procedimiento | Versión:<br>6 | Sustituye a:<br>5 | Fecha de<br>emisión: | Fecha de<br>Revisión: | Iniciales<br>LV | Página 2 |
|-----------------------------|---------------|-------------------|----------------------|-----------------------|-----------------|----------|
| Token/                      |               |                   | 01/07/2020           | 01/07/2020            |                 |          |
| Archivo                     |               |                   |                      |                       |                 |          |